# Jak założyć konto na Zoomie

### Wstęp

Dzień dobry,

Dzisiaj dowiedzą się Państwo jak założyć konto na Zoomie.

Dzięki temu będą mogli Państwo zakładać swoje spotkania oraz otrzymają Państwo dostęp do wielu innych opcji

Na cele dzisiejszego materiału stworzymy konto zoom powiązane z naszą pocztą na stronie gmail.

### Instrukcja

- 1) Włącz Zoom
- 2) Naciśnij Sign in with google
- 3) Wprowadź tutaj swój adres email

#### Zakładanie konta

#### Sign In

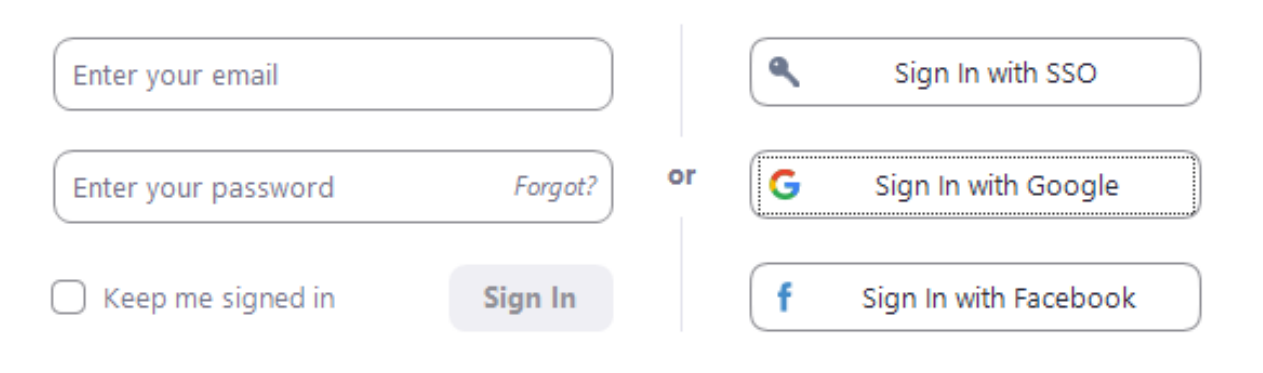

Po włączeniu klienta wyskoczy Ci takie okienko, naciśnij przycisk "Sign in with google"

#### Powiązanie z adresem mailowym

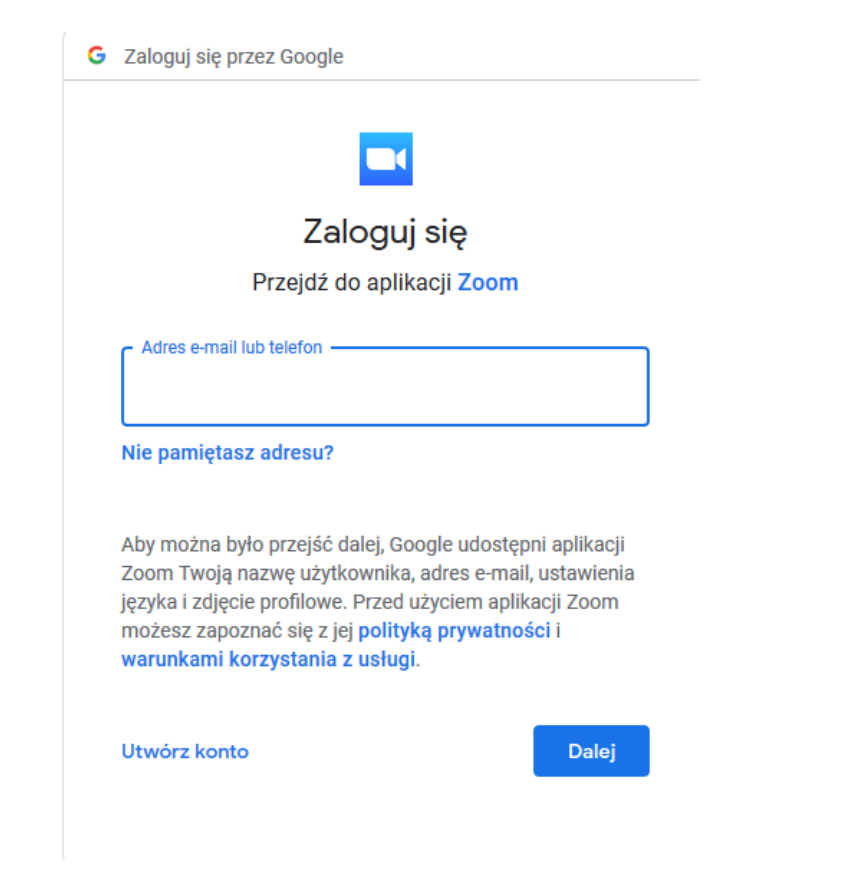

Po naciśnięciu tego przycisku otworzy Ci się okienko przeglądarki z miejscem w które należy wprowadzić nasz adres email.

Następnie naciśnij dalej

### Powiązanie z adresem mailowym cz. 2

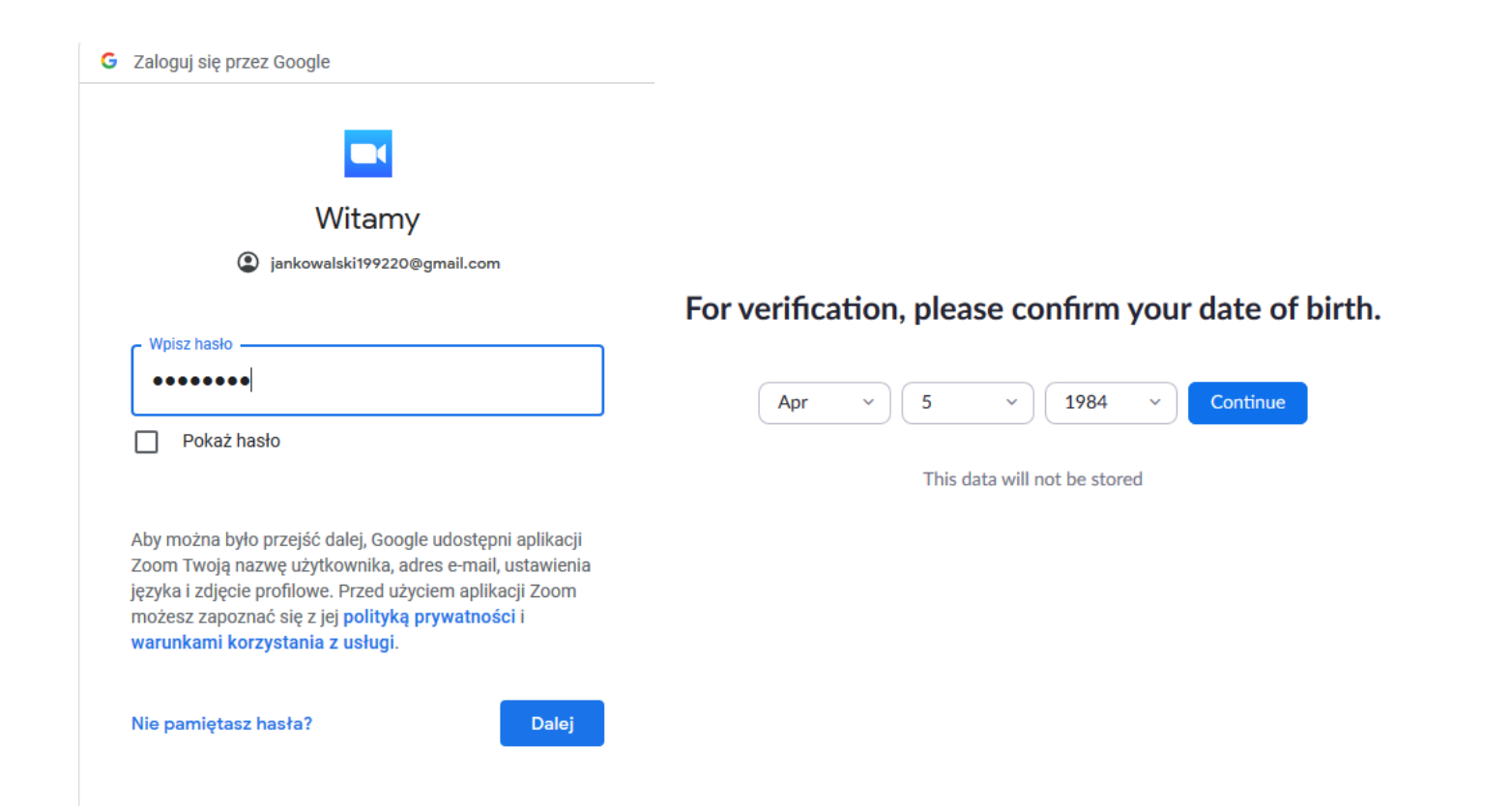

- Po naciśnięciu przycisku dalej pojawi się nowe okienko w które należy wprowadzić hasło do naszego konta mailowego.
- Po wpisaniu hasła i naciśnięciu przycisku dalej zostaniesz poproszony o podanie swojej daty urodzenia

Następnie naciśnij Continue

#### Stworzenie konta

#### Welcome to Zoom

Create your Zoom account with your Google account

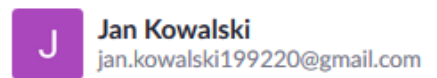

□ Zoom just keeps getting better! Check this box to opt-in to receive the latest product news, how-to videos, and helpful demos. You may opt out at anytime.

Create Account

By submitting this form, you agree to the Terms of Service

Został nam już tylko jeden krok

Po zrobieniu czynności z poprzednich slajdów pojawi nam się okienko. Naciśnij w nim przycisk Create account

## Dziękuję za uwagę 😳

Brawo, właśnie założyłeś swoje konto Zoom

W razie pytań zapraszam do kontaktu mailowego!